2. When your device shows connected to "UNA Start Here," open a web browser and select New Guest.

| en lini i i sessenne de la la la la la la la la la la la la la                                                                | -<br>                                                                                                    |                                                                                                    |
|----------------------------------------------------------------------------------------------------|----------------------------------------------------------------------------------------------------|----------------------------------------------------------------------------------------------------|
|                                                                                                    | Your IP Address ( ×<br>Secure                                                                                                    |                                                                                                    |
|                                                                                                    |                                                                                                    |                                                                                                    |
|                                                                                                    |                                                                                                    |                                                                                                    |
|                                                                                                    |                                                                                                    |                                                                                                    |
|                                                                                                    |                                                                                                    |                                                                                                    |
| ieglini<br>I                                                                                                    |                                                                                                    |                                                                                                    |
| Employee @fuderf                                                                                                    |                                                                                                    |                                                                                                    |
| olovaes/Shuqanisawiii Pvalidleredaniialaawilloa                                                                               | unovaslioner zeura-wirzlass.<br>Austra ist                                                                                                    |                                                                                                    |
| anna (Duaranna anna an Anna an Anna an Anna an Anna an Anna an Anna an Anna an Anna an Anna an Anna an Anna an<br>Anna anna a |                                                                                                    | i en l'Ara de la composición<br>La composición de la composición de la composición de la composición de la composición de la composición de la<br>La composición de la composición de la composición de la composición de la composición de la composición de la c |
|                                                                                                    |                                                                                                    |                                                                                                    |
|                                                                                                    | North and the second second se |                                                                                                    |
| Cupeta will repeate restricted Interpet celus                                                                                 |                                                                                                    | ana mise ann a<br>t. <mark>.</mark> Aice ann ann a<br>                                                                                                    |
| and a second second second second second second second second second second second second second second second                |                                                                                                    |                                                                                                    |
|                                                                                                    |                                                                                                    |                                                                                                    |
| a Guest                                                                                                    |                                                                                                    | Returnin                                                                                                    |
|                                                                                                    |                                                                                                    |                                                                                                    |
|                                                                                                    |                                                                                                    |                                                                                                    |
|                                                                                                    |                                                                                                    |                                                                                                    |
|                                                                                                    |                                                                                                    |                                                                                                    |
|                                                                                                    |                                                                                                    |                                                                                                    |

3. Tap the drop-down menu and select the type of guest and click Continue.

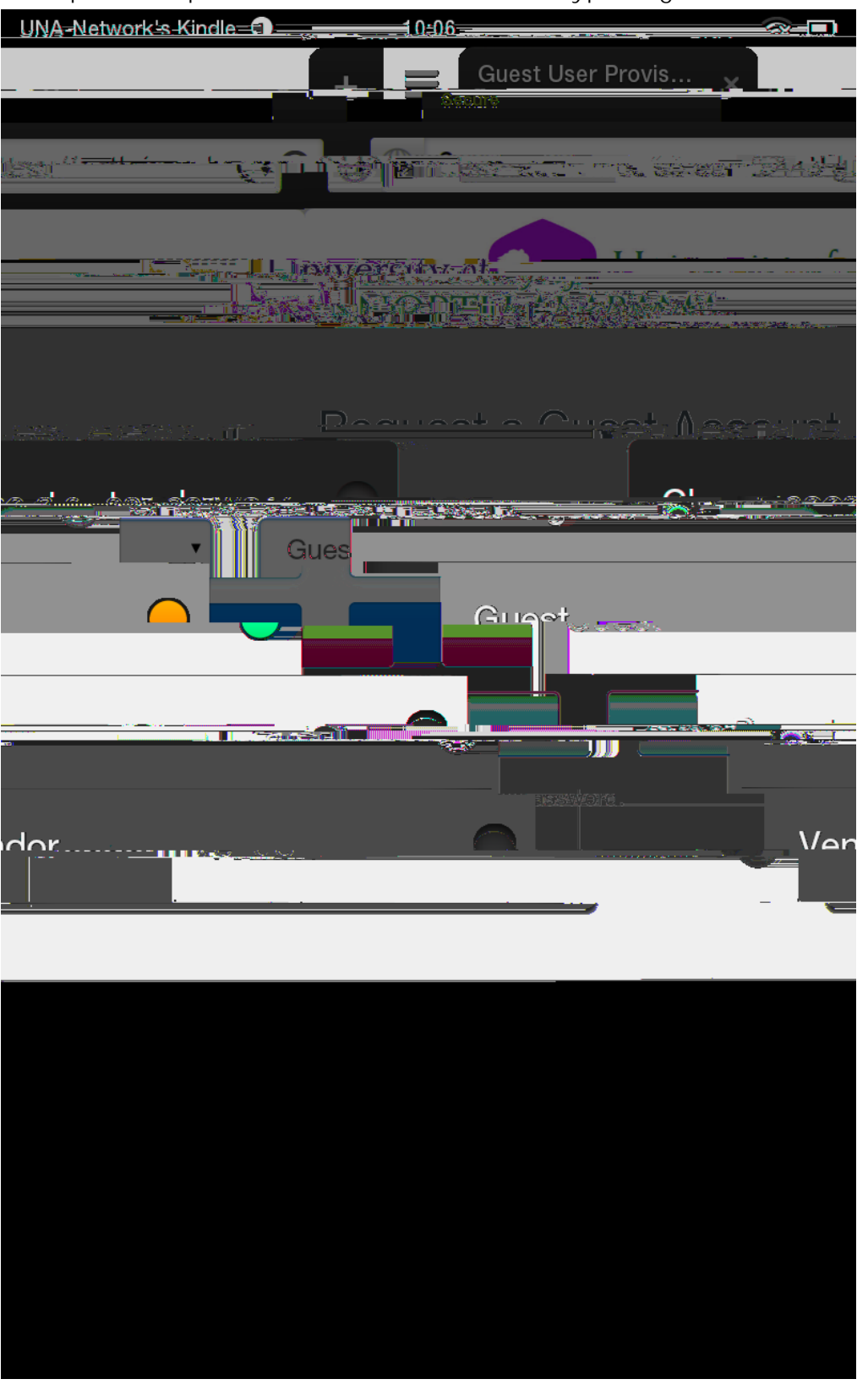

4. Fill out the required information and select Continue.

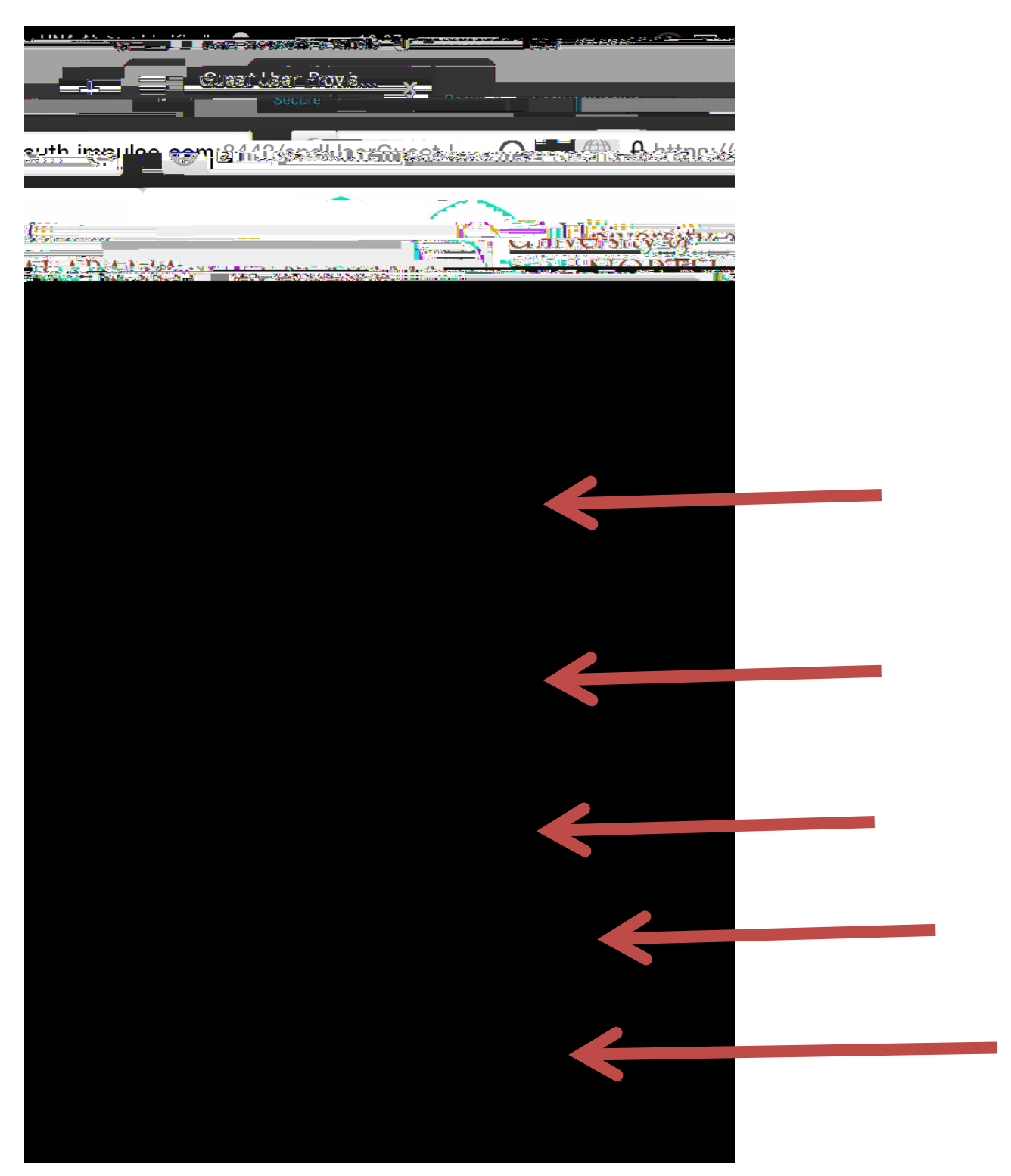

5. You should receive an email as well as a text message (carrier message and data rates apply) with your guest login credentials.

| Secone                                                                                              |  |
|----------------------------------------------------------------------------------------------------|--|
|                                                                                                    |  |
| suth ima los com a 112 sandu migate and in a start the target                                       |  |
|                                                                                                    |  |
|                                                                                                    |  |
|                                                                                                    |  |
|                                                                                                    |  |
|                                                                                                    |  |
|                                                                                                    |  |
|                                                                                                    |  |
|                                                                                                    |  |
|                                                                                                    |  |
| <u>n was són de la la la compasegos vez són: to American sín sín sín sín sín sín sín sín sín sí</u> |  |
| with your login information.                                                                        |  |
|                                                                                                    |  |
| anizana propaga a falan ing <u>ana ang ang an</u> g atau panin                                      |  |
|                                                                                                    |  |
| Constitutioners                                                                                     |  |
|                                                                                                    |  |
|                                                                                                    |  |
|                                                                                                    |  |
|                                                                                                    |  |
|                                                                                                    |  |
|                                                                                                    |  |
|                                                                                                    |  |
|                                                                                                    |  |
|                                                                                                    |  |
|                                                                                                    |  |
|                                                                                                    |  |
|                                                                                                    |  |
|                                                                                                    |  |
|                                                                                                    |  |
|                                                                                                    |  |
|                                                                                                    |  |
|                                                                                                    |  |
|                                                                                                    |  |
|                                                                                                    |  |
|                                                                                                    |  |
|                                                                                                    |  |
|                                                                                                    |  |
|                                                                                                    |  |
|                                                                                                    |  |
|                                                                                                    |  |
|                                                                                                    |  |
|                                                                                                    |  |
|                                                                                                    |  |

6. When you receive your login information, select Continue.